# ООО «Научно-техническая компания ПРИБОРЭНЕРГО»

# Счётчик моточасов WTM-01W

Руководство по эксплуатации Паспорт ПСРЭ.01.WTM01W.01

Чебоксары, 2022 г.

### ОГЛАВЛЕНИЕ

| 1 ОСНОВНЫЕ СВЕДЕНИЯ ОБ ИЗДЕЛИИ                   | 3  |
|--------------------------------------------------|----|
| 2 КОМПЛЕКТНОСТЬ                                  | 3  |
| З СРОКИ СЛУЖБЫ И ХРАНЕНИЯ, ГАРАНТИИ ИЗГОТОВИТЕЛЯ | 3  |
| 4 ТРЕБОВАНИЯ БЕЗОПАСНОСТИ                        | 4  |
| 5 ОБСЛУЖИВАНИЕ                                   | 4  |
| 6 УСЛОВИЯ ТРАНСПОРТИРОВАНИЯ                      | 4  |
| 7 УСЛОВИЯ ХРАНЕНИЯ И УТИЛИЗАЦИИ                  | 4  |
| 8 УКАЗАНИЕ ПО ЭКСПЛУАТАЦИИ                       | 4  |
| 9 СВИДЕТЕЛЬСТВО О ПРИЕМКЕ                        | 6  |
| Приложение 1                                     | 7  |
| Приложение 2                                     | 8  |
| Приложение 3                                     | 12 |
|                                                  |    |

## 1 ОСНОВНЫЕ СВЕДЕНИЯ ОБ ИЗДЕЛИИ

Счётчик моточасов WTM-01W (далее устройство) предназначен для учёта суммарной наработки оборудования, текущего времени работы оборудования и числа его включений в процессе эксплуатации. Технические характеристики устройства представлены в Таблице 1.

| Таблица 1. Технические характе                                                   |                   |  |
|----------------------------------------------------------------------------------|-------------------|--|
| Параметр                                                                         | Значение          |  |
| Диапазон напряжения питания AC, В                                                | 80-260            |  |
| Диапазон частота AC, Гц                                                          | 35100             |  |
| Потребляемая мощность АС, ВА, не более                                           | 1                 |  |
| Погрешность отсчета времени, %, не более                                         | 1                 |  |
| Максимальная суммарная наработка до, ч                                           | 99999             |  |
| Учет количества пусков до                                                        | 99999             |  |
| Размер окна индикации, мм                                                        | 8x30              |  |
| Высота цифры, мм                                                                 | 6                 |  |
| Частота WiFi, ГГц                                                                | 2,412-2,484       |  |
| Поддерживаемые стандарты Wi-Fi                                                   | IEEE 802.11 b/g/n |  |
| Протокол шифрования Wi-Fi                                                        | WPA2/PSK          |  |
| Протокол обмена данными                                                          | MQTT              |  |
| Формат отправляемых данных                                                       | JSON              |  |
| Срок хранения информации при отключенном питании                                 | неограничено      |  |
| Рабочее положение в пространстве                                                 | произвольное      |  |
| Температура окружающего воздуха, °С                                              | -40+55            |  |
| Температура хранения, °С                                                         | -40+70            |  |
| Относительная влажность воздуха (при температуре<br>+25 °C и ниже), не более , % | 80                |  |
| Атмосферное давление, кПа                                                        | 84100             |  |
| Степень защиты корпуса                                                           | IP20              |  |
| Масса, не более, г                                                               | 80                |  |

### 2 КОМПЛЕКТНОСТЬ

| Счётчик моточасоы WTM-01W | ШТ.                 |
|---------------------------|---------------------|
| Упаковка                  | <u>    1   </u> шт. |
| Паспорт, на партию        | <u>    1  </u> экз. |

#### З СРОКИ СЛУЖБЫ И ХРАНЕНИЯ, ГАРАНТИИ ИЗГОТОВИТЕЛЯ

| Режим работы                  | непрерывный.               |
|-------------------------------|----------------------------|
| Срок службы                   | 8 лет.                     |
| Гарантийный срок эксплуатации | 12 месяцев со дня продажи. |
| Срок хранения                 | 2 года.                    |

#### 4 ТРЕБОВАНИЯ БЕЗОПАСНОСТИ

При соблюдении требований настоящего руководства по эксплуатации устройство не представляет опасности для жизни и здоровья потребителя не причиняет вред его имуществу и окружающей среде. Монтаж устройства должен производиться в обесточенном состоянии квалифицированным электротехническим персоналом, имеющим соответствующий допуск. Запрещается эксплуатация и подлежит замене прибор с повреждением корпуса, клемм или печатной платы.

#### 5 ОБСЛУЖИВАНИЕ

Техническое обслуживание должно проводиться лицами, изучившими настоящее руководство по эксплуатации. Техническое обслуживание заключается в осмотре внешнего вида, устранении причин, вызывающих ошибки в работе и удалении пыли и грязи с клеммника прибора. Осмотр рекомендуется проводить не реже 1 раза в 6 месяцев, при этом проверяется надежность крепления прибора на месте эксплуатации, состояние винтовых соединений, кабельных линий.

#### 6 УСЛОВИЯ ТРАНСПОРТИРОВАНИЯ

Транспортирование прибора разрешается любым видом крытого транспорта, обеспечивающим предохранение упакованных приборов от механических повреждений.

#### 7 УСЛОВИЯ ХРАНЕНИЯ И УТИЛИЗАЦИИ

Хранение прибора осуществляется в упаковке изготовителя в крытых сухих помещениях при температуре окружающего воздуха от -40°С до +70°С. По истечении срока службы приборы утилизируются как бытовые отходы.

#### 8 УКАЗАНИЕ ПО ЭКСПЛУАТАЦИИ

Установить прибор в шкафу электрооборудования на DIN-рейку шириной 35мм в соответствии с его габаритными размерами, приведенными в приложении, провести электромонтаж согласно схеме Рис. 1: L1 - вход «счёт», L2 — вход «индикация», N - «ноль». Конструкция шкафа должна обеспечивать защиту прибора от попадания в него влаги, грязи и посторонних предметов. Подключение цепей питания производится через винтовые клеммы, без разбора корпуса в соответствии с маркировкой.

ВНИМАНИЕ: Все монтажные работы производить при отключенном питании данного устройства и всех подключаемых устройств.

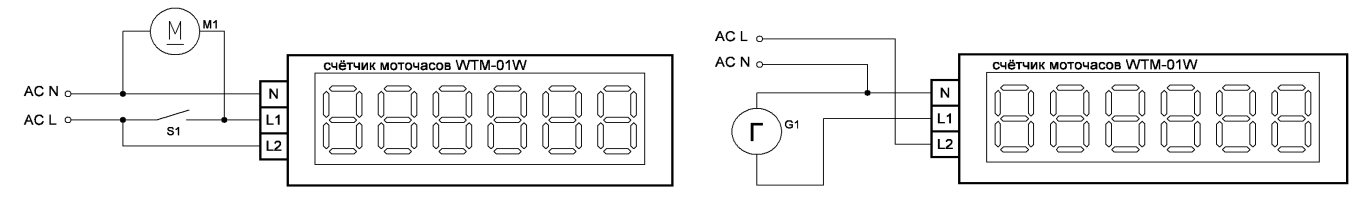

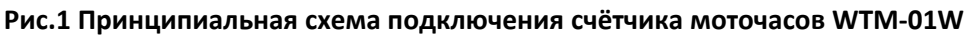

Счётчик моточасов WTM-01W имеет 2 режима работы: основной режим измерений и режим индикации. В основной режим работы устройство переходит, если подано питание на вход «счёт» (см. Рис. 2).

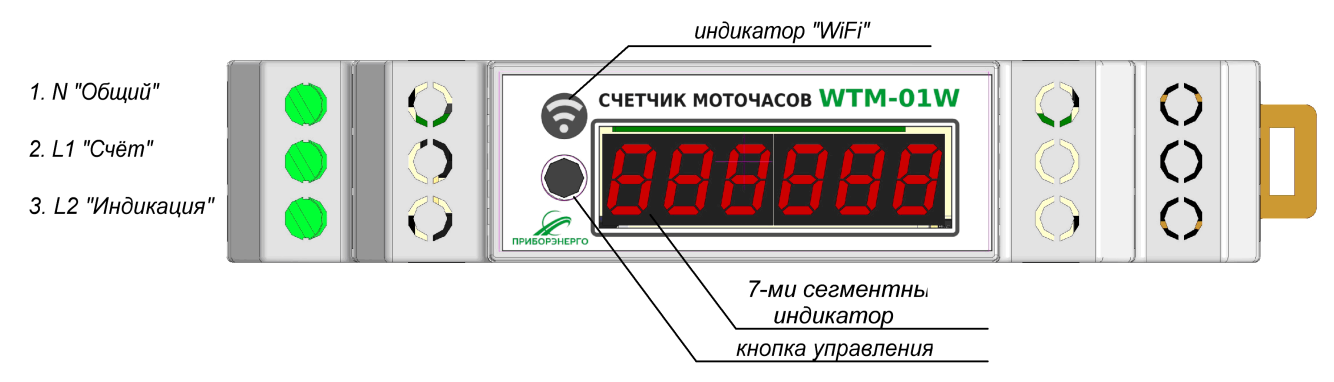

Рис.2 Панель управления и индикации и назначение выводов счётчика моточасов WTM-01W

При включении в основной режим (напряжение подано на вход L1) устройство 3 секунды показывает число включений, затем переходит к индикации текущей наработки. По нажатию кнопки происходит циклическое переключение отображаемой информации (Рис. 3):

- количество включений;
- текущая наработка (время в часах);
- общая наработка (время в часах);
- напряжения на входе «счёт» L1;
- частота на входе «счёт» L1;

Если подать напряжение на вход индикации (вход L2), то на 3 секунды загорятся все сегменты дисплея, далее будет автоматически циклически отображаться информация основного режима. По однократному нажатию кнопки происходит переключение на следующее значение.

При подаче напряжения на оба входа L1 и L2 приоритетным является основной режим (вход L1).

Светодиод индикации работы WiFi «І» отображает режимы работы:

- горит постоянно нет связи;
- медленно мигает связь есть;
- мигает часто передача данных.

Для сброса настроек WiFi необходимо:

- 1. подать питание на вход «индикация»;
- 2. дождаться момента когда светодиод «І» начнёт мигать или гореть;
- 2. зажать кнопку управления на 5 сек;
- 3. отпустить кнопку светодиод «І» при этом должен начать часто мерцать;
- 4. зажать кнопку управления на 5 сек устройство перезагрузиться с настройками по умолчанию, должна появиться точка доступа.

Для сброса текущей наработки и количества включение необходимо:

- 1. выключить питание;
- 2. зажать кнопку управления;
- 3. удерживая кнопку подать питание на вход «индикация»;
- 4. удерживать кнопку 10 сек;
- 5. выключить питание.

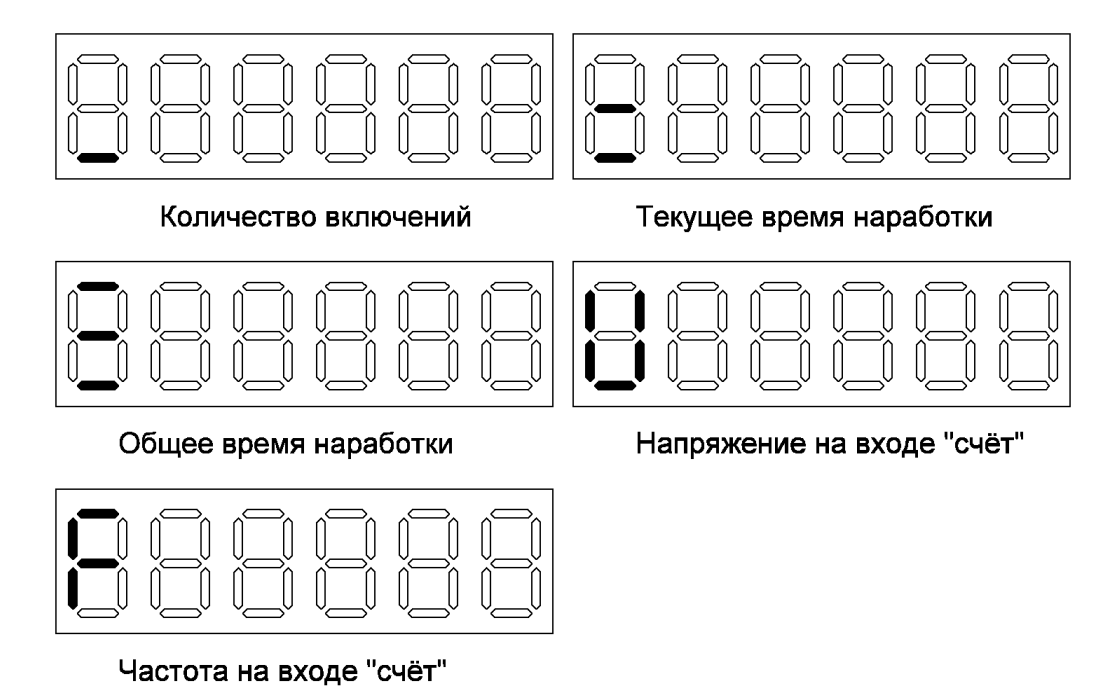

Рис.3 Режимы индикации моточасов WTM-01W

## 9 СВИДЕТЕЛЬСТВО О ПРИЕМКЕ

Изделие изготовлено в соответствии с действующей технической документацией и признано пригодным для эксплуатации. Подпись лица, ответственного за приемку:

\_\_\_\_\_() Дата: " " 20 г. МП

Приложение 1.

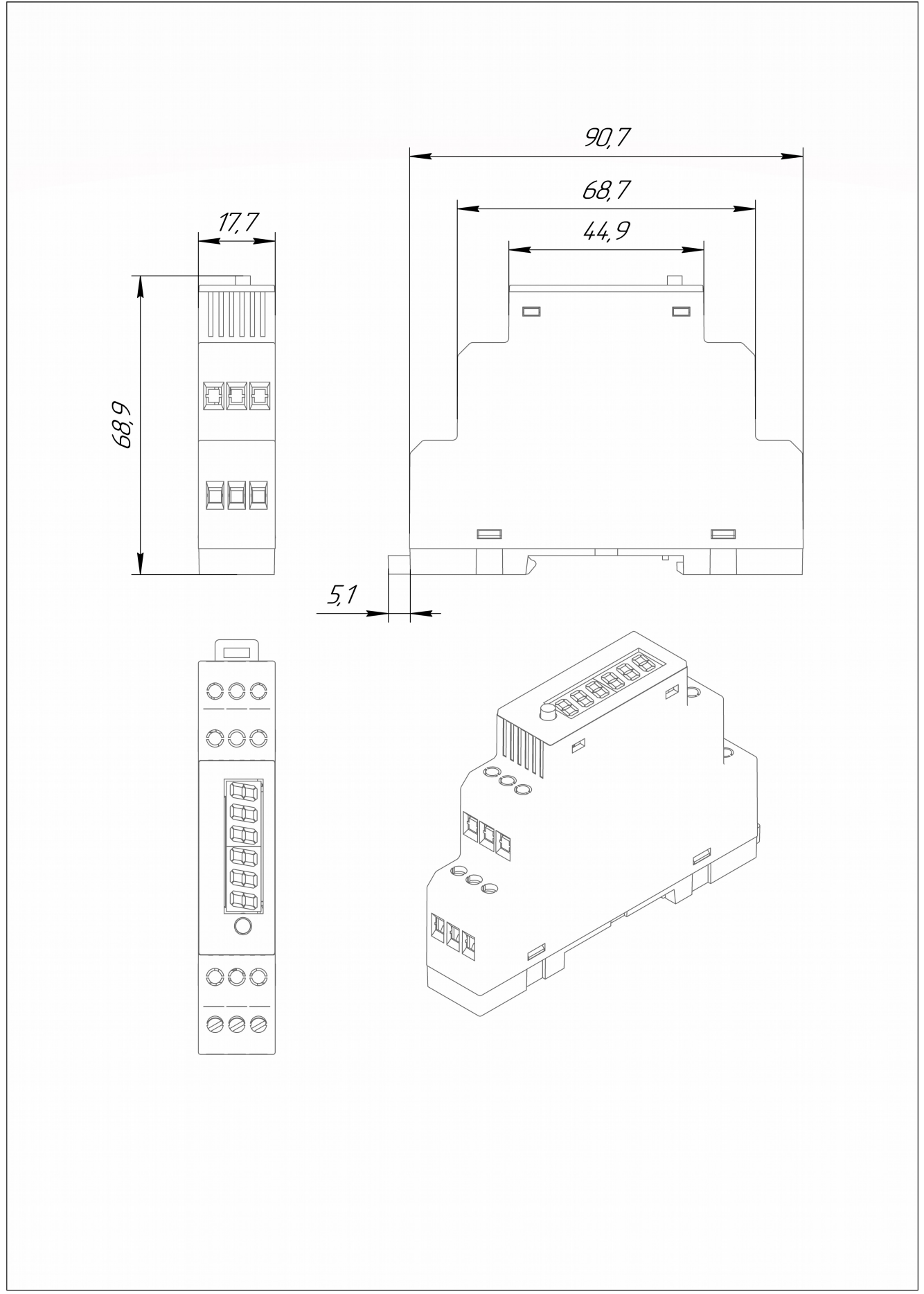

Рис. 4. Габаритные размеры счётчика моточасов WTM-01W

Приложение 2.

#### Подключение к устройству по WiFi.

Зайдите в настройки доступных точек WiFi, выберите точку доступа созданную мотосчётчиком (по умолчанию PE\_WTM\_XXXX, где XXXX – индивидуально для каждого устройства), введите пароль точки доступа (по умолчанию 12345678)

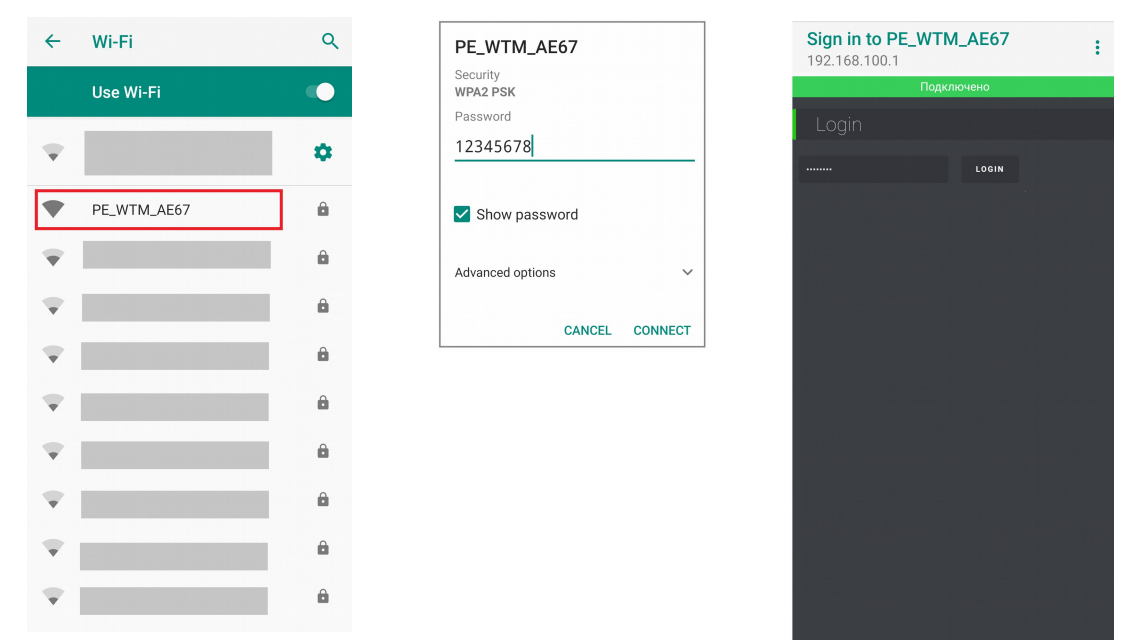

Рис. 5. Авторизация на точке доступа устройства

Откройте браузер и введите в строке адреса 192.168.100.1, появиться окно авторизации в web интерфейсе прибора — необходимо ввести пароль авторизации (по умолчанию 12345678). После успешной авторизации появиться главное окно web-интерфейса мотосчётчика на котором отображается основная информация: тип устройства (WTM-01W), режим работы («счёт» или «индикация»), количество пусков, время последнего пуска (время отработанное после подачи напряжение на вход «счёт», в режиме индикация — 0), текущая наработка, общая наработка, напряжение и частота.

| Sign in to PE_WTM_AE<br>192.168.100.1 | :67 : |
|---------------------------------------|-------|
| Главное Настройки                     | Инфо  |
| Подключенс                            |       |
|                                       |       |
|                                       |       |
|                                       |       |
| Время последнего пуска:               |       |
| Текущая наработка:                    |       |
|                                       |       |
|                                       |       |
|                                       |       |
|                                       |       |
|                                       |       |
|                                       |       |
|                                       |       |
|                                       |       |
|                                       |       |
|                                       |       |
|                                       |       |

Рис. 6. Главное окно web-интерфейса

## Настройки WiFi.

Открываются после перехода по пункту меню «Настройки» (Рис.7) В данном меню расположены основные настройки устройства:

- Авторизация в web интерфейсе;
- Настройки точки доступа (АР);
- Настройки подключения к сети (NW);
- Настройки MQTT;
- Настройки языка.

#### Авторизация в web интерфейсе.

*PASSWORD* — задается пароль авторизации в web-интерфейса.

| Настройки авторизации                                           |          |  |  |  |
|-----------------------------------------------------------------|----------|--|--|--|
| PASSWORD:                                                       | 12345678 |  |  |  |
| Пароль для авторизации в веб-интерфейсе.<br>От 8 до 31 символа. |          |  |  |  |
| Рис 7 Настройки авторизации                                     |          |  |  |  |

Настройки точки доступа (АР).

SSID – имя точки доступа;

PASSWORD – пароль точки доступа.

Точка доступа появляется в случае если флаг разрешения к сети (NW) снят, либо не удалось подключиться к сети.

| Настройки АР                                                   |             |  |  |
|----------------------------------------------------------------|-------------|--|--|
| SSID:                                                          | PE_WTM_AE67 |  |  |
| Имя точки доступа для веб-интерфейса.<br>От 1 до 31 символа.   |             |  |  |
| PASSWORD:                                                      | 12345678    |  |  |
| Пароль точки доступа для веб-интерфейса<br>От 8 до 31 символа. |             |  |  |
|                                                                |             |  |  |

Рис. 8. Настройки точки доступа

Настройки подключения к сети (NW).

ENABLE – флаг разрешения подключения к сети;

SSID – имя сети, к которой будет подключаться устройство;

PASSWORD – пароль сети, к которой будет подключаться устройство.

| Настройка сети                                                     |          |  |  |
|--------------------------------------------------------------------|----------|--|--|
| ENABLE:                                                            |          |  |  |
| Выберите для подключения н                                         |          |  |  |
| SSID:                                                              | PE_WTM   |  |  |
| Имя точки доступа для подключения к сети.<br>От 1 до 31 символа    |          |  |  |
| PASSWORD:                                                          | 12345678 |  |  |
| Пароль точки доступа для подключения к сети.<br>От 8 до 31 символа |          |  |  |

Рис. 9. Настройки подключение к сети (NW)

Настройки МQTT.

ENABLE – флаг разрешения передачи данных по протоколу MQTT;

*HOST* – адрес MQTT-брокера (mDNS не используется, .localhost не доступно);

РОRТ – порт MQTT брокера;

CLIENT – уникальный идентификатор данного устройства

USER – имя пользователя для аутентификации на MQTT-брокере;

PASSWORD – пароль для аутентификации на MQTT-брокере;

ТОРІС – топик для публикации измерений.

Измерения отправляются в формате JSON:

```
"dev_type": 10,
"dev_mode": 1,
"num_starts": 1,
"t_common": 61,
"t_current": 2,
"t_last": 4,
"voltage": 220,
"freq": 50
```

} dev\_type – тип устройства (01 — WTM-01W, 02 – WTM-02W, 10 – WTM-10W, 20 – WTM-20W);

dev\_mode – режим работы (0 – счёт, 1 – индикация);

num\_starts – количество пусков;

t\_common – общая наработка;

t\_current – текущая наработка;

t\_last – наработка последнего пуска;

voltage – напряжение на входе «счёт»;

freq – частота напряжения на входе «счёт».

| Настройки MQTT                                                |                           |  |  |
|---------------------------------------------------------------|---------------------------|--|--|
| ENABLE:                                                       |                           |  |  |
| Выберите для использование                                    | е протокола MQTT          |  |  |
| HOST:                                                         | Host                      |  |  |
| IP адрес вашего MQTT брокер<br>.local не доступно!)           | ра (mDNS не используется, |  |  |
| PORT:                                                         | 1883                      |  |  |
| Порт вашего MQTT брокера (г                                   | 10 умолчанию - 1883)      |  |  |
| CLIENT:                                                       | PE_WTM_AE67               |  |  |
| Уникальный идентификатор у                                    | устройства                |  |  |
| USER:                                                         | WTM_USER                  |  |  |
| Имя пользователя для аутентификации на вашем MQTT-<br>брокере |                           |  |  |
| PASSWORD:                                                     | 12345678                  |  |  |
| Пароль для аутентификации на вашем MQTT брокере               |                           |  |  |
| TOPIC:                                                        | home/PE_WTM_AE67/meas     |  |  |
| Топик для публикаций измер                                    | ений                      |  |  |

Рис. 10. Настройки МQTT

# *Настройки языка* LANGUAGE — настройка языка (ru — русский язык, eng — английский).

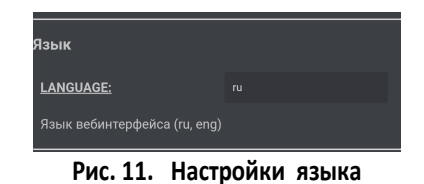

Кнопки управления

ОБНОВИТЬ — обновление формы настройки;

ПЕРЕЗАГРУЗИТЬ — перезагрузка WIFI модуля устройства; СОХРАНИТЬ — сохранение настроек.

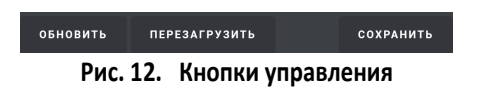

Приложение 3.

## Настройка MQTT брокера mosquitto.

MQTT — это протокол обмена сообщениями по шаблону издатель подписчик (pub/sub). Eclipse Mosquitto (<u>https://mosquitto.org</u>) — брокер сообщений с открытым исходным кодом (лицензии EPL/EDL), который реализует протоколы MQTT версий 5.0, 3.1.1 и 3.1. Для того чтобы установить брокер MQTT, переходим по ссылке, скачиваем инсталлятор и устанавливаем.

Открываем консоль, переходим в директорию, где был установилен Mosquitto. Для создание нового пользователя вводим следующую команду:

mosquitto\_passwd -c passwd.txt <user\_name>,

где passwd.txt — файл куда будет сохранён пароль и имя пользователя, <user\_name> - имя пользователя. Ввводим пароль.

Добавить в файл «mosquitto.conf» строки: // Запрет на подключения для анонимных пользователей allow\_anonymous false // Путь к файлу с паролями Mosquitto MQTT брокера passwd.txt Запускаем mosquitto: mosquitto.exe -v -c mosquitto.conf

# Настройка MQTT - клиента WTM MQTT Client.

WTM MQTT Client – MQTT клиент для мониторинга данных с мотосчётчиков WTM. Для того, чтобы настроить перейдите в меню Настройки → MQTT. В окне «Настройки MQTT» введите и нажмите «Сохранить»:

Server – адрес MQTT брокера;

Port – порт MQTT брокера;

ClientId – уникальный идентификатор для данного клиента;

Username – имя пользователя для авторизации на MQTT брокере;

Password – пароль для авторизации для авторизации на MQTT брокере.

| 🔳 Настрой  | ки МQTT          |           | ×                |
|------------|------------------|-----------|------------------|
| Server(*): | 192. 168. 1. 164 | Port(*):  | 1883             |
| ClientId:  | wtm_tester       |           |                  |
| Username:  | User_name        | Password: | 12345678         |
|            |                  |           | Сохранить Отмена |

Рис. 13. Настройки MQTT в WTM MQTT Client

Для того чтобы добавить устройство для мониторинга в WTM MQTT Client перейдите в меню Настройки → Устройства (Рис. 14), нажмите на «Добавить» и введите и нажмите «Сохранить»:

Название — имя устройства;

MQTT topic – топик устройства.

|                  | Dialog X                          |
|------------------|-----------------------------------|
| test Добавить На | Название: test                    |
| Удалить МС       | MQTT topic: home/PE_WTM_AE67Vmeas |
| Отмена           | Сохранить Отмена                  |

Рис. 14. Добавление устройства для мониторинга в WTM MQTT Client

После полной настройки нажимаем на кнопку «Подключиться» - информация с устройства появиться в окне мониторинга (Рис.15).

| III WT                 | M MQTT Client   | :     | _        |  | × |
|------------------------|-----------------|-------|----------|--|---|
| Файл Настройки Справка |                 |       |          |  |   |
| test                   |                 |       |          |  |   |
| Тип                    | устройства:     |       | WTM-10W  |  |   |
| Реж                    | им работы:      |       | счёт     |  |   |
| Кол                    | ичество пусков  | :     | 4        |  |   |
| Нар                    | аботка посл. пу | уска: | 00:02:33 |  |   |
| Тек                    | ущая наработк   | a:    | 00:30:32 |  |   |
| O6u                    | цая наработки:  |       | 02:23:42 |  |   |
| Han                    | ряжение:        |       | 220      |  |   |
| Час                    | тота:           |       | 50       |  |   |
|                        |                 |       |          |  |   |
|                        |                 |       |          |  |   |
|                        |                 |       |          |  |   |
|                        |                 |       |          |  |   |
| Отключиться            |                 |       |          |  |   |

Рис. 15. Мониторинг в WTM MQTT Client